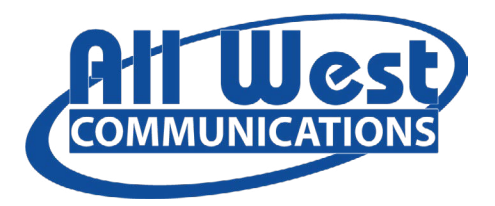

# Amazon Fire TV

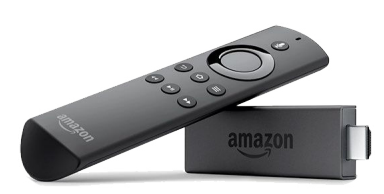

All West.tv works with Amazon Fire TV 2nd Generation and newer, including Fire TV Stick and Cube. To get started you'll need:

- an internet connection
- an Amazon account (Don't have one? Sign up here.)
- a TV or other display with an HDMI port
- an HDMI cable (on 4K capable devices you need an HDMI 2.0 or later)

## Start with these steps or watch this video.

- 1. Plug the power adapter into an electrical outlet, and the Fire TV device into your TV's HDMI port.
- 2. Use the USB cable to connect the power adapter and Fire TV device.
- 3. Install the batteries in the remote. If the remote doesn't automatically pair with your Fire TV, press and hold the Home button for 10 seconds.
- 4. Use the Source button on your TV remote to locate the HDMI signal for your Fire TV device.
- 5. Follow the prompts on the Fire TV startup screen to finish set-up.

To install All West.tv, select the Search icon (left of Home at top of screen) and search for All West.tv. Highlight and select Download. Once inished, select Open to launch All West.tv.

# Android TV

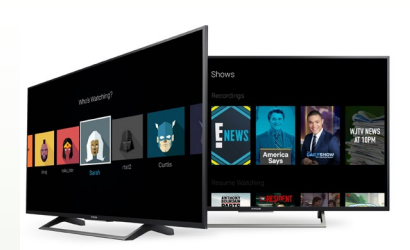

All West.tv works with a variety of Android TV models version 8 and up. You can check the version through the Android TV settings, select About and then Version.

# To get started you'll need:

- an internet connection
- a Google account (Don't have one? Sign up here.)
- If your TV doesn't have an Android TV built-in, you'll need:
  - an external Android TV device
  - a TV or other display with an HDMI port
  - an HDMI cable

## To install All West.tv, go to the Android TV home screen:

- 1. Navigate to Apps
- 2. Select the Google Play Store app (Play Store)
- 3. Search for All West.tv in Search bar at top of screen
- 4. Select All West.tv app. It looks like this: 5. Select Install

# Apple TV

All West.tv works with Apple TV 4K or HD. To identify your version, check Apple support.

# To get started you'll need:

- an internet connection
- an Apple ID (Don't have one? Create one here.)
- a TV or other display with an HDMI port
- an HDMI cable (on 4K, you need an HDMI 2.0 or later)

## To install Apple TV, check out this link: 4K/HD

## To install All West.tv:

- 1. Go to the Apple App Store
- 2. Within the App Store, search for All West.tv
- 3. Highlight and Select the app to begin downloading
- 4. While the app is downloading or updating, its icon appears on the Home screen with a progress indicator.
- 5. Once complete, select Open to launch All West.tv

# Questions? Call our Customer Service Team (866) 255-9378